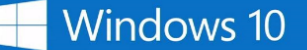

## Windows 10 Education へのアップグレード

Windows 10 Education のアップグレードをご注文いただきありがとうございます。アップグレードを実行するに は、以下の重要な指示に従ってください。

- Windows 7 または 8、8.1 からのアップグレード
- Windows XP または Vista からのアップグレード
- Windows 10 Home または Professional からのアップグレード

Windows 7 および Windows 8、Windows 8.1 をご利用の場合:

- 1. Microsoft の Windows 10 ソフトウェアダウンロード サイトへ進みます。
- [ツールを今すぐダウンロード]ボタンをクリックします。
- 3. 画面の指示に従いソフトウェアを入手し、インストールします。以下の作業を行います。
  - お客様のプロダクトキーを入力します(注文詳細ページにあります)
  - USB フラッシュドライブ(推奨)または、ISO ファイル(推奨されておりません)にてインストー ル

## Windows XP、Windows Vista、又は Mac をご利用の場合:

- 1. Microsoft の ISO ソフトウェアのダウンロード サイトに進みます。
- 2. Windows 10 Education ヘアップグレードするよう指示が出た時に、注文詳細ページにてプロダクトキーを 入力します。

重要: この方法でアップグレードすると、コンピュータに保存されたすべてのファイルおよび設定が消 去されます。オペレーティング システムをアップグレードする前には、必ずすべての重要なデ ータをバックアップしてください。

## Windows 10 Home/Professional をご利用の場合:

- 1. [設定]»[更新とセキュリティ]»[ライセンス認証]の順に選択し、[プロダクト キーの変更]をクリックしま す。
- 注文詳細ページにてプロダクトキーを入力して、Windows 10 Education ヘアップグレードします。

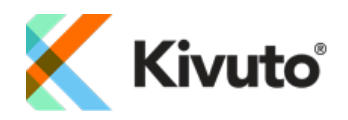